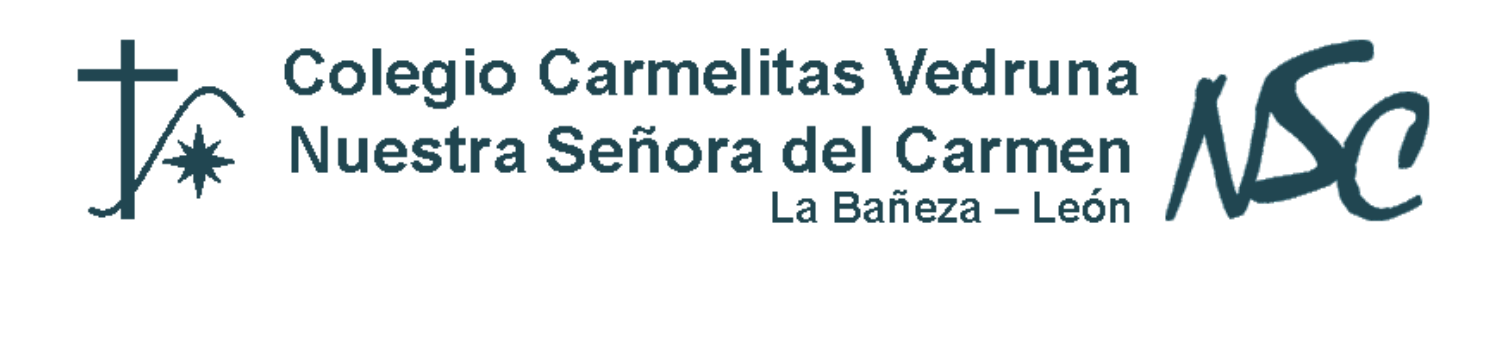

## **DRIVE: ALMACENAMIENTO DE ARCHIVOS ONLINE**

Google Drive te permite guardar tus archivos de forma segura y abrirlos o editarlos desde cualquier dispositivo. Para cualquier usuario la capacidad de almacenamiento es de 15GB, pero para las cuentas de educación (por ejemplo todas las pertenecientes a vedruna.es) el almacenamiento es ilimitado, por lo que puedes guardar, con tu cuenta de vedruna.es, tantos archivos como desees.

Para acceder a drive, entra en el siguiente enlace: https://drive.google.com

## • Almacenar archivos o carpetas de tu ordenador

- 1. Haz clic en NUEVO y elige Subir archivos o Subir carpeta.
- 2. Selecciona el archivo o la carpeta en tu ordenador.
- 3. Haz clic en Abrir.
- Organizar Drive con carpetas
  - 1. Crear una carpeta: haz clic en NUEVO y elige **Carpeta**.
  - 2. Mover archivos a carpetas: selecciona los archivos que quieres mover. A continuación, haz clic en \*, selecciona **Mover a** y elige una carpeta.
  - 3. También puedes arrastrarlos a una carpeta en el menú de Drive.

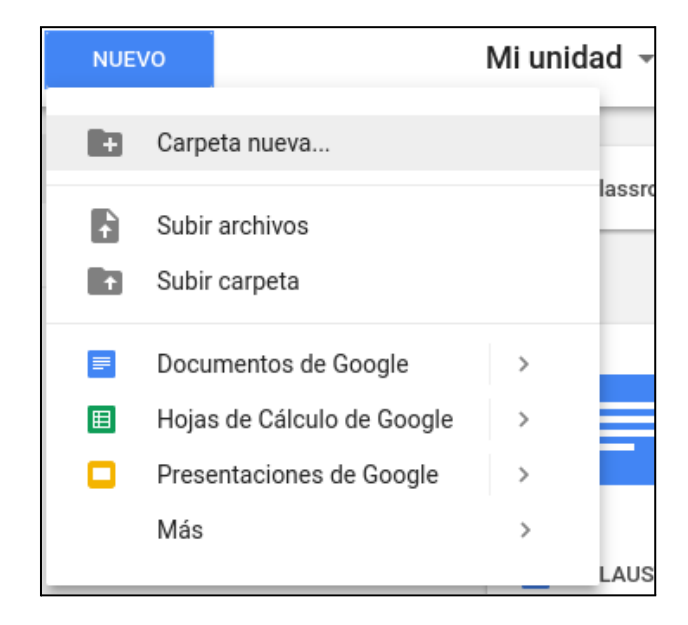

## Compartir archivos

- 1. Selecciona los archivos o las carpetas que quieres compartir (si es más de uno, no olvides apretar la tecla "ctrl" y no soltarla mientras seleccionas cada archivo o carpeta.
- 2. Haz clic en el botón derecho y selecciona

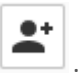

|                                                                                                    |                   | W7                          | 44 |
|----------------------------------------------------------------------------------------------------|-------------------|-----------------------------|----|
|                                                                                                    | Ο                 | Vista previa                |    |
|                                                                                                    | $\Leftrightarrow$ | Abrir con                   | >  |
| GODGLE SI.                                                                                                    | +•                | Compartir                   |    |
| <ol> <li>Vietness, and a biological phase devices and and and and and and and and and and</li></ol>                                                                                                    | Ð                 | Crear enlace para compartir |    |
| Alban que face indexe and de la cuente de la cuente de la | -                 | Mover a                     |    |
| partambaha mendapatah<br>Tanàng ang ang ang ang ang ang ang ang ang a                                                                                                    | $\star$           | Destacar                    |    |
| Docur                                                                                                    | ~                 | Cambiar nombre              |    |
|                                                                                                    |                   | Hacer una copia             |    |
|                                                                                                    | <u>+</u>          | Descargar                   |    |
| E                                                                                                    | Î                 | Eliminar                    |    |

3. Introduce las direcciones de correo electrónico y los tipos de acceso de las personas con las que quieres compartirlos .

| Compartir con otros         | Obtener enlace para compartir GD |
|-----------------------------|----------------------------------|
| Personas                    |                                  |
| Introduce nombres o correos | <i>•</i> -                       |
|                             |                                  |
| Listo                       | Avanzado                         |
| Listo .                     |                                  |

- 4. Haz clic en
- Eliminar, quitar de forma permanente o restaurar archivos

• Eliminar un archivo: selecciónalo y haz clic en

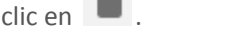

• Eliminar de forma permanente o restaurar un archivo eliminado: en el menú lateral, haz clic en Papelera. Selecciona un archivo y haz clic en Eliminar para siempre o Restaurar

Para **aprender más y practicar**, te vendrá muy bien entrar en el siguiente enlace: https://support.google.com/drive/?hl=es#topic=14940